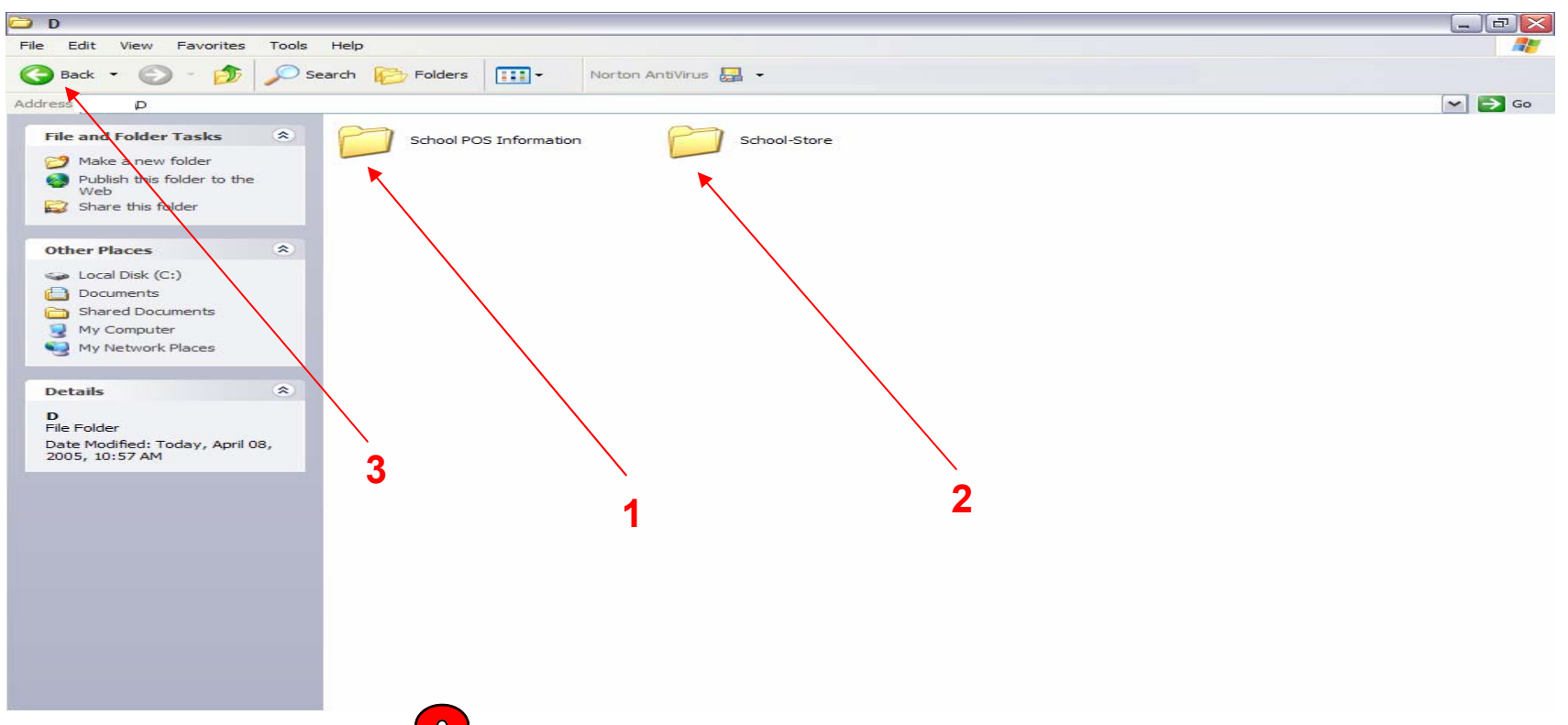

**Insert School Store POS CD** in CD drive. With Windows XP, wait for list-prompt to appear, choose Windows Explorer option. If no list-prompt appears, double-click, <u>MY COMPUTER</u> on desktop, and double-click D-drive (CD).

#### The CD contains 2 Folders that you will need to COPY & PASTE:

- 1. Right-click School POS Info. Folder, choose COPY from Menu list (use left mouse button to do this)
  - Minimize your screen view, so you are looking at your Windows Desktop.
  - Right-click anywhere on the Desktop, choose PASTE
  - Wait for Copy-Paste meter to finish. At bottom taskbar, click minimized CD folder to RESTORE original view.

#### 2. Right-click School-Store Folder, choose COPY from Menu list (use left mouse button to do this)

- 3. In upper left-corner of screen chose BACK (click arrow), double click Local Disc (C:). Yes, to view all contents of C-Drive.
- Right-click anywhere in C drive, choose PASTE
- Wait for Copy-Paste meter to finish. At bottom taskbar, right click minimized folder, Choose CLOSE from Menu list.

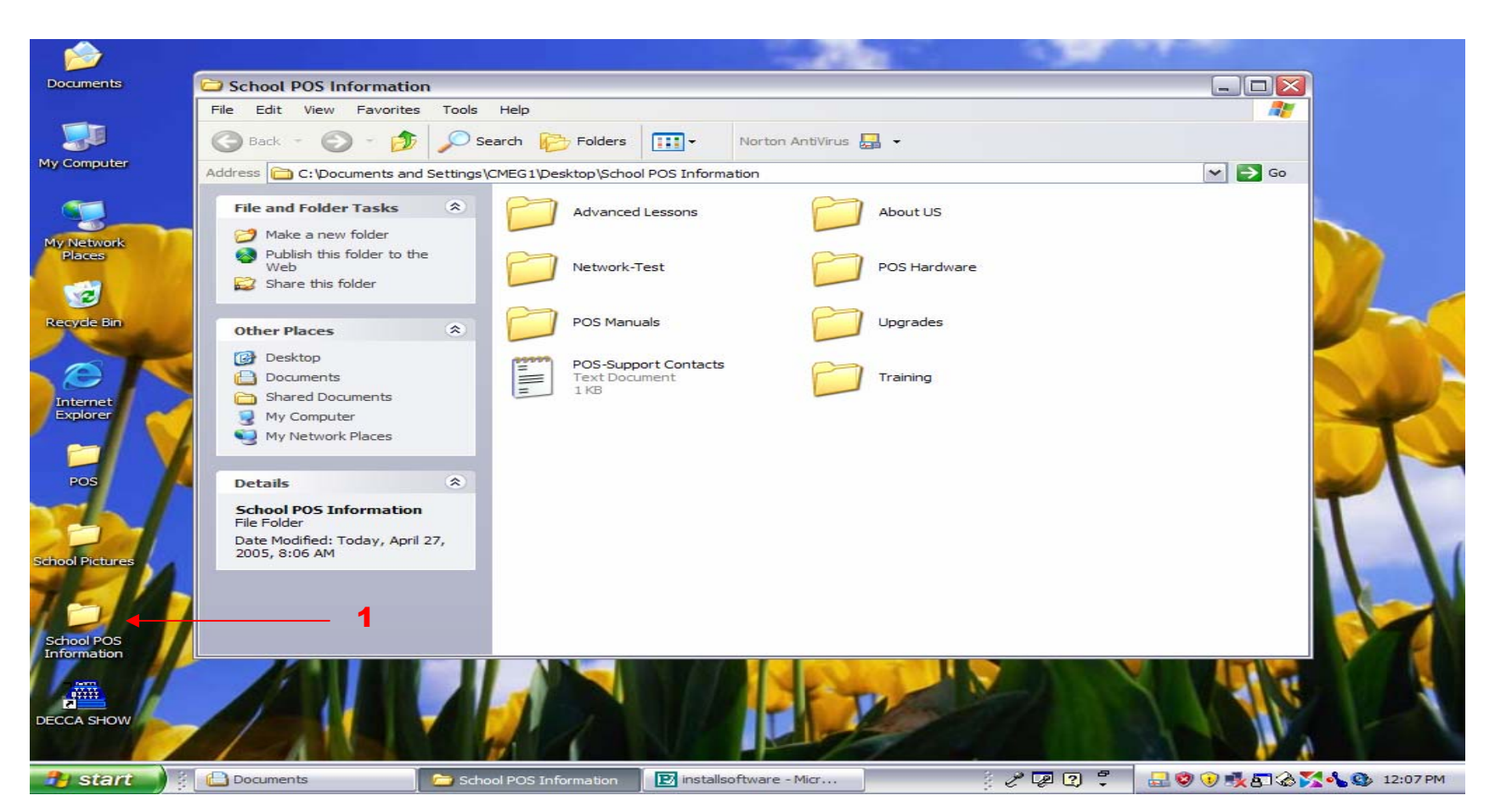

1. Once you pasted on your **DESKTOP** the **SCHOOL POS INFORMATION** folder, double-click it. Note: Adobe Reader will be needed to view some of the .pdf files below:

This folder contains POS lessons, utilities and help guides that are very useful. (Explore by double clicking Folders)

- Advance Lessons: Physical inventory, Gift Cards, Database organization
- Network Test: Click redrtest icon. Check change settings. Click test button. Click close to finish. Do this on every PC that uses POS.
- **POS Manuals:** Choose from Quick, POS, Label, and e-Com Manuals. Note: POS help guide is located here. Same as F1 inside POS program.
- About Us: School Store organization, ideas, newsletter...
- **POS Hardware:** Hardware connection & warranty guide
- Upgrades: POS upgrades stored here. Call b4 installing.
- Training: Outline of School Store POS training sessions.

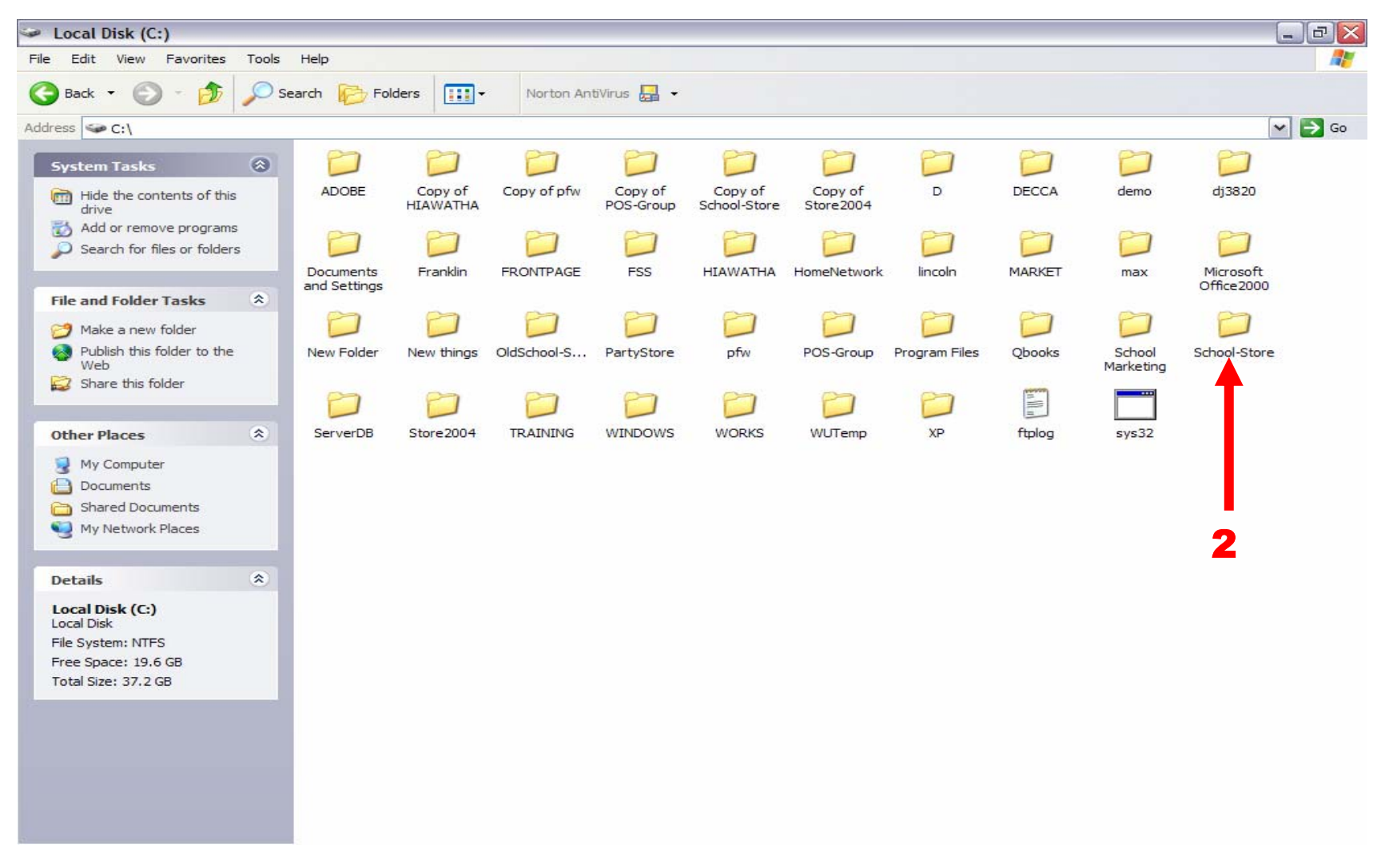

Once you pasted in your C-Drive the School-Store folder, double-click it.

- You will see a **PFW** folder
- Double Click the **PFW** folder

| PFW        |                                        |               |                       |               |                              |                      | _ @ ×         |
|------------|----------------------------------------|---------------|-----------------------|---------------|------------------------------|----------------------|---------------|
| File Edit  | View Favorites Tools                   | Help          |                       |               |                              |                      | A.            |
| G Back     | Toolbars<br>Status Bar<br>Explorer Bar | Folders       | Norton AntiVit        | rus 🚂 🔸       |                              |                      |               |
| Address    | Thumbnails                             |               | <b>A</b> 1 <b>A A</b> |               | a)                           |                      |               |
| File and   | Tiles                                  | _BACKUP_      | Clacom 32, dll        |               | paywirecc.dll                | prwprint.dll         | Suiz255x.dll  |
| rile allu  | Icons                                  | choer         | Cm32b9.dll            | CSFTPL32.DLL  |                              | • prwra              | Swizzssx.dii  |
| 💋 Mak      | • List                                 | CUSIADS 2     | m 32cr9.dll           | CSHIPL32.DLL  |                              | - prwreg             | Sysi55x.dli   |
| Publ       | Details                                | DATAR         | Chiszete.di           | CSMISGES2.DEL | 2 of                         | Sofwers dl           | = Tagnie_     |
| Web        |                                        | bala          | Cm320W9.dll           | CSPOPI 22 DU  |                              | privisi v.dii        | Trefformy dil |
| 😂 Shai     | Arrange Icons by                       | Benerte       | Cm32lobs lbr          | - CTROVETI    | 700 054                      | S of utrap dll       | to FErmy dll  |
| -          | Choose Details                         | counds        |                       |               | S of w00.1 dll               |                      | Stemciy dll   |
|            | Customize This Folder                  | Temp          | cm32l9bt lly          |               |                              | POSitive For Windows | TTIO55x dll   |
| Other P    |                                        | triabele      | m cm 32l9ob lly       |               | S ofw003 dl                  | ap 1000se dl         | Aucm          |
| C Scho     | Go To                                  | utility       | Tel cm 32/90w llx     | = ctstyles    | S ofw004 dll                 | = PREPORTS           | C UNINSTX     |
| Dog        | Refresh                                | Agent         | m cm32l901 lpg        | = cttitles    | S pfw005 dll                 | = PRICE001           | ULICODE32 DU  |
|            | Le l                                   | arntdes       | Cm32pr9 dll           | CWHH55 DU     |                              |                      | VIC32 DU      |
| i Shar     | red Documents                          |               | Cm32ut9.dll           | Mas55tx.dll   | S pfw007.dll                 | S pwccard.dll        | Vwiz55x.dll   |
| My C       | Computer                               | Dbg2          | Cmbr 10, dll          | Mibapi, dll   | pfw203                       | PWLITTL DU           | we55x.dll     |
| My My P    | Network Places                         | C55ASCX DU    | m cmbtl801.GID        | DrawStore Drw | D pfw.ETS                    |                      | No. all       |
| 1          |                                        | C55BASX DU    | cmbtl901              | SEAE55X DU    |                              | Srdl3255 dll         | 2 Libran      |
|            |                                        | SC55CLAX.DU   | Scmct10.dll           | eex55x.dl     | <ul> <li>pfwbase</li> </ul>  | Nredesign.dll        |               |
| Details    |                                        | C55CLPX.DU    | Cmdw 10. dll          | epos          | S of whase .dll              | REPDAT               |               |
| PFW        |                                        | S C55DB3X.DLL | S cmll 10.dll         | ers55x.dll    | S pfwcust.dll                | RPM5TL2A.DLL         |               |
| File Folde | er                                     | S C55DOSX.DLL | Cml 10bc.llx          | = forms       | S pfwemail.dll               | S RPM5TL2B.DLL       |               |
| Date Mod   | dified: Friday, April 22,              | S c55fex.dll  | cmll 10ex.llx         | GCAL          | S pfwepos.dll                | BPM5TL2C.DLL         |               |
| 2005, 11   | :15 AM                                 | S c55finx.dll | cmll 10ht.llx         | GCALC         | ofwfiles.dll                 | BPM5TL2D.DU          |               |
| 12         |                                        | SC55EOXX.DU   | rel cmll 10ob.llx     | GCC5550x.dll  | S ofwol.dll                  | BPM5TL2E.DU          |               |
|            |                                        | Sc55hlpx.dll  | cmll 10oc.llx         | - Gestures    | S pfwalr.dll                 | - RPM DM             |               |
|            |                                        | Sc55igx.dll   | cmll 10pw.llx         | - GLACC       | S pfwimp.dll                 | RPM TRN              |               |
|            |                                        | C55LOG        | Cmll 10sx.dll         | MiA Skin.dll  | 7 pfwiny                     | - RptDes1            |               |
|            |                                        | S c55msax.dll | Cmll 10xl.dll         | Nil 15.dll    | S pfwinvc.dll                | - RubyDef            |               |
|            |                                        | C55MSSX.DLL   | 2 cml 100 1           | Mimex55x.dll  | Spfwinyh.dll                 | - RubyMap            |               |
|            |                                        | Sc55netx.dll  | Cmll 100 1            | imexcore.dll  | Spfwlabel.dll                | Rwiz55x.dll          |               |
|            |                                        | C55ODBX.DLL   | cmll 100 1.lng        | jpgapi.dll    | - PFWLOCK                    | Sctool 55.dll        |               |
|            |                                        | S C55OLEX.DLL | Cmls 10.dll           | jspd32.dll    | pfwmlti.dll                  | Shortcut (2) to pfw  |               |
|            |                                        | C55PRNTX      | E cmmx01              | E License     | pfwmserv                     | Shortcut (3) to pfw  |               |
|            |                                        | C55RUNX.DLL   | Cmmx01.dll            | SLSPUZIPX.DLL | pfwmtrix.dll                 | Shortcut (4) to pfw  |               |
|            |                                        | C55TPSX.DLL   | Cmpr 10.dll           | SLSPZIPX.DLL  | <ul> <li>pfwnlock</li> </ul> | Shortcut (5) to pfw  |               |
|            |                                        | - Cal         | Cmut10.dll            | - MISC        | Spfwpad.dll                  | Shortcut to pfw      |               |
|            |                                        | Sccsnova.dll  | - COMPNY              | NOVA_API.dll  | S pfwpdf.dll                 | SigDLL.dll           |               |

# Once you have <u>double clicked</u> the **PFW** folder, • You will see many folders & files arranged alphabetically

- - 1. Go to top Menu and click View
  - 2. Choose List from menu
  - 3. Find the **PFW.exe** (blue cash register), always next to a **PFW**?

| 🗀 PFW                                                                                                    |                                                                                                    |                                                                                                    |                                                                                                    |                                                                                                    |                                                                                                    |                         |                                                                                                    |
|----------------------------------------------------------------------------------------------------|----------------------------------------------------------------------------------------------------|----------------------------------------------------------------------------------------------------|----------------------------------------------------------------------------------------------------|----------------------------------------------------------------------------------------------------|----------------------------------------------------------------------------------------------------|-------------------------|----------------------------------------------------------------------------------------------------|
| File Edit View Favorites Tools                                                                                                    | ; Help                                                                                                    |                                                                                                    |                                                                                                    |                                                                                                    |                                                                                                    |                         |                                                                                                    |
| 🔇 Back - 🕥 - 🏂 🔎                                                                                                    | Search 😥 Folders                                                                                                    | Norton AntiVir                                                                                                    | rus 🔚 👻                                                                                                    |                                                                                                    |                                                                                                    |                         |                                                                                                    |
| Address C:\School-Store\PFW                                                                                                    |                                                                                                    |                                                                                                    |                                                                                                    |                                                                                                    |                                                                                                    |                         | 🛩 🔁 Go                                                                                                    |
| File and Folder Tasks (*)<br>Rename this file<br>Move this file<br>Copy this file<br>Publish this file to the Web<br>F-mail this file<br>Let this file | BACKUP_<br>cuslabs<br>Data 1<br>DATA2<br>labels<br>Reports<br>Sounds<br>Temp                                                 | dacom 32.dll         cm 32b9.dll         cm 32cr9.dll         cm 32cr9.dll         cm 32dw9.dll         cm 32l9bc.llx         cm 32l9bc.llx         cm 32l9bt.llx | CPC55P32.DLL<br>CSFTPL32.DLL<br>CSHTPL32.DLL<br>CSMSGL32.DLL<br>CSMSGL32.DLL<br>CSMTPL32.DLL<br>CSPOPL32.DLL<br>CSPOPL32.DLL<br>CSPOPL32.DLL<br>CTPAPERS<br>CTPAPERS<br>ctrpts | paywirecc.dll pdfxclib2.dll PDTPtyp PDTPErr pfw pfw pfw pfv Copen pfv Scan with No                                                                                                    | <ul> <li>pfwprint.c</li> <li>pfwrd</li> <li>pfwreg</li> <li>pfwreps.d</li> <li>pfwrey.dll</li> <li>pfwtips</li> </ul>                                                                                                    | ill<br>pr Windows       | Tc55qwX.dll<br>tg55cmx.dll<br>tmcix.dll<br>Trip55x.dll<br>Untrip55x.dll<br>UNTINSTX<br>UUCODE32.DLL<br>VIC32.DLL<br>vwiz55x.dll |
| Other Places                                                                                                    | trlabels utility Agent                                                                                                    | cm32l9ob.llx     cm32l9pw.llx     cm32l9pw.llx     cm32l901.lng                                                                                                   | <ul> <li>CTSTYCTL</li> <li>ctstyles</li> <li>cttitles</li> </ul>                                                                                                    | pfv     Scan With No     Scan With No     Scan With | ► Internation                                                                                                    | all                     | ib.dll                                                                                                    |
| <ul> <li>School-Store</li> <li>Documents</li> <li>Shared Documents</li> <li>My Computer</li> </ul>                                                     | <ul> <li>arptdes</li> <li>arptdex.dll</li> <li>bg2</li> <li>C55ASCX.DLL</li> <li>C55BASX.DLL</li> <li>C55CLAX.DLL</li> </ul> | Cm32pr9.dll<br>Cm32ut9.dll<br>Cmbr10.dll<br>cmbt1801.GID<br>cmbt1901                                                                                              | das55tx.dll                                                                                                    | ♥ pfv<br>♥ pfv<br>♥ pfv<br>♥ pfv<br>♥ pfv<br>♥ pfv<br>♥ pfv<br>♥ pfv<br>♥ pfv                                                                                                    | tcut                                                                                                    | 1                       |                                                                                                    |
| Details                                                                                                    | C55CLPX.DLL<br>C55DB3X.DLL<br>C55DOSX.DLL<br>C55DOSX.DLL                                                                     | े cmdw 10.dll<br>े cmli 10.dll<br>व्य Cmli 10bc.llx<br>व्य cmli 10ex.llx                                                                                          | ፼ epos<br>ers55x.dll<br>■ forms<br>GCAL                                                                                                    | <ul> <li>pfi Properties</li> <li>pfwcust.dll</li> <li>pfwemail.dll</li> <li>pfwepos.dll</li> </ul>                                                                                                    | RPM5TL24                                                                                                    | A.DLL<br>3.DLL<br>2.DLL |                                                                                                    |
| pfw<br>Application<br>Date Modified: Friday, August<br>20, 2004, 9:27 AM<br>Size: 353 KB                                                               | C55Finx.dll<br>C55FOXX.DLL<br>C55Flpx.dll<br>C55flpx.dll                                                                     |                                                                                                    | GCALC<br>GCC5550x.dll<br>GCC5550x.dll<br>GLACC<br>GLACC                                                                                                    | <ul> <li>pfwfiles.dll</li> <li>pfwgl.dll</li> <li>pfwglr.dll</li> <li>pfwglr.dll</li> <li>pfwimp.dll</li> </ul>                                                                                                    | RPM5TL2E RPM5TL2E RPM_DI RPM_TRN RPM_TRN RPM_ | D.DLL<br>E.DLL<br>M     |                                                                                                    |
|                                                                                                    | C55msax.dll<br>C55mssx.dll<br>C55msx.dll<br>C55netx.dll<br>C550DBX.DLL                                                       | Cmi 10sx.cn<br>Cmi 10xl.dli<br>Cmi 10xl.dli<br>Cmi 1001<br>Cmi 1001.<br>Cmi cmi 1001.lno                                                                          | iji 15.dli<br>imex55x.dli<br>imexcore.dli                                                                                                    | <ul> <li>pfwinvc.dll</li> <li>pfwinvh.dll</li> <li>pfwlabel.dll</li> <li>PFWLOCK</li> </ul>                                                                                                    | <ul> <li>RubyDef</li> <li>RubyMap</li> <li>Rwiz55x.c</li> <li>sctool55.c</li> </ul>                                                                                                    | 30                      |                                                                                                    |
|                                                                                                    | C55OLEX.DLL<br>C55PRNTX<br>C55RUNX.DLL<br>C55RUNX.DLL                                                                        | Crmls 10.dll<br>E crmmx0 1<br>Crmmx0 1.dll<br>Crmpr 10.dll                                                                                                    | ispd32.dll<br>License<br>LSPUZIPX.DLL<br>LSPZIPX.DLL                                                                                                    | <ul> <li>pfwmlti.dll</li> <li>pfwmserv</li> <li>pfwmtrix.dll</li> <li>pfwnlock</li> </ul>                                                                                                    | SigDLL.dll<br>Stre55x.d<br>Swiz255x.<br>Sysl55x.d                                                                                                    | 11<br>.dll<br>1         |                                                                                                    |
|                                                                                                    | Cal                                                                                                    | COMPNY                                                                                                    | MISC                                                                                                    | 🔊 pfwpad.dll<br>🕥 pfwpdf.dll                                                                                                    | <ul> <li>TagFile_</li> <li>TagSet_</li> </ul>                                                                                                    |                         |                                                                                                    |

# Once you have located the **PFW.exe** ,

- 1. Highlight & Right Click
- 2. Choose Create a Shortcut

| DFW                            |                    |                |                              |                             | _                           |                 |
|--------------------------------|--------------------|----------------|------------------------------|-----------------------------|-----------------------------|-----------------|
| File Edit View Favorites Tools | Help               |                |                              |                             | 3                           | 1               |
| 🜀 Back - 🕥 - 🏂 🔎               | Search 😥 Folders   | Norton AntiVir | us 🌄 👻                       |                             |                             |                 |
| Address C:\School-Store\PFW    |                    |                |                              |                             |                             | 🕶 🄁 Go          |
| File and Folder Tasks          | BACKUP_            | S clacom32.dll | CPC55P32.DLL                 | paywirecc.dll               | spfwprint.dll               | Tc55qwX.dll     |
|                                | Custabs            | Cm32cr9.dll    | SCSHTPI 32.DU                | PDTP .tvp                   | = pfwreg                    | tsmcix.dll      |
| Rename this file               | Data 1             | Cm32ct9.dll    | SCSMSGL32.DLL                | PDTPErr                     | S pfwreps.dll               | TTip55x.dll     |
| Move this file                 | DATA2              | Cm32dw9.dll    | CSMTPL32.DLL                 | 2 pfw                       | S pfwsrv.dll                | le ucm          |
| Copy this file                 | abels              | 🔊 cm 3219. dll | CSPOPL32.DLL                 | pfw                         | <ul> <li>pfwtips</li> </ul> | WUNINSTX        |
| Publish this file to the Web   | Reports            | Cm32l9bc.llx   | - CTBOXCTL                   | pfw                         | S pfwtran.dll               | UUCODE32.DLL    |
| E-mail this file               | sounds             | 🖾 cm32l9ex.llx | - CTPAPERS                   | pfw001.dll                  | playouts                    | VIC32.DLL       |
|                                | Temp               | cm32l9ht.llx   | <ul> <li>ctrpts</li> </ul>   | ofw002.dll                  | POSitive For Windows        | vwiz55x.dll     |
|                                | a trlabels         | cm32l9ob.llx   | - CTSTYCTL                   | pfw003.dll                  | pp 1000se.dll               | we55x.dll       |
|                                | atility            | cm32l9pw.llx   | <ul> <li>ctstyles</li> </ul> | Spfw004.dll                 | - PREPORTS                  | 🔊 zlib.dll      |
| Other Places                   | - Agent            | 📼 cm32l901.lng | - cttitles                   | pfw005.dll                  | = PRICE001                  | Shortcut to pfw |
|                                | arptdes            | Scm32pr9.dll   | CWHH55.DLL                   | Spfw006.dll                 | Open                        |                 |
| C School-Store                 | 🔊 arptdex.dll      | Cm32ut9.dll    | 🔊 das55tx.dll                | 🔊 pfw007.dll                | Run as                      |                 |
| Documents                      | bg2                | 🔊 cmbr 10.dll  | 🔊 dibapi.dll                 | pfw203                      | Scan with Norton AntiVirus  |                 |
| C Shared Documents             | STASCX.DLL         | cmbtl801.GID   | DrawStore.Drw                | 🛅 pfw.FTS                   |                             | -               |
| My Computer                    | STATES C55BASX.DLL | 📑 cmbtl901     | SEAE55X.DLL                  | pfwagent                    | Send To                     | •               |
| Mu Natural Discon              | STATES C55CLAX.DLL | S cmct10.dll   | 🔊 eex55x.dll                 | <ul> <li>pfwbase</li> </ul> | Cut                         |                 |
| S My Network Places            | SSCLPX.DLL         | Scmdw 10.dll   | 🗐 epos                       | 🔊 pfwbase.dll               | Copy                        |                 |
|                                | SC55DB3X.DLL       | Scmll 10.dll   | 🔊 ers55x.dll 🔶 🖊             | Princustrull                |                             | - 1             |
| Details                        | C55DOSX.DLL        | Cmll 10bc.llx  | <ul> <li>forms</li> </ul>    | 🔊 pfwemail.dll              | Create Shortcut             | -               |
|                                | Sc55fex.dll        | cmll 10ex.llx  | GCAL                         | 💁 pfwepos.dll               | Delete                      |                 |
| Shortcut to pfw                | Section 2010       | cmll 10ht.llx  | GCALC                        | Defwfiles.dll               | Rename                      | _               |
| Shortcut                       | C55FOXX.DLL        | cmll 10ob.llx  | GCC5550x.dll                 | 🚵 pfwgl.dll                 | Properties                  |                 |
| Date Modified: Today, July 15, | sc55hlpx.dll       | cml 10oc.llx   | <ul> <li>Gestures</li> </ul> | pfwglr.dll                  |                             |                 |
| 2005, 8:31 AM                  | s c55igx.dll       | cmll 10pw.llx  | - GLACC                      | i pfwimp.dll                | RPM_TRN                     |                 |
| Size: 539 bytes                | C55LOG             | cmll 10sx.dll  | iA_Skin.dll                  | pfwinv                      | <ul> <li>RptDes1</li> </ul> |                 |
| 150                            | oc55msax.dll       | Cml 10xl.dll   | ijl 15.dl                    | pfwinvc.dll                 | <ul> <li>RubyDef</li> </ul> |                 |
|                                | C55MSSX.DLL        | cml 1001       | imex55x.dll                  | pfwinvh.dll                 | = RubyMap                   |                 |
|                                | of c55netx.dll     | cml 1001       | imexcore.dll                 | pfwlabel.dll                | Rwiz55x.dll                 |                 |
|                                | C55ODBX.DLL        | cml 100 1.lng  | jpgapi.dll                   | = PFWLOCK                   | sctool55.dll                |                 |
|                                | C55OLEX.DLL        | cmls10.dll     | jspd32.dll                   | pfwmiti.dll                 | SigDLL.dll                  |                 |
|                                | C55PRNTX           |                |                              | ptwmserv                    | stre55x.dll                 |                 |
|                                | CSSRUNX.DLL        | Cmmx01.dll     | SPUZIPX.DLL                  | pfwmtrix.dll                | Swiz255x.dll                |                 |
|                                | C551PSX.DLL        | cmpr 10.dll    | SPZIPX.DLL                   | ptwniock                    | sysi55x.dli                 |                 |
|                                |                    | Complexed      | - MISC                       | prwpad.dll                  |                             |                 |
|                                | ccsnova.dii        |                | MOVA_AP1.dll                 | prwpar.ali                  | <ul> <li>TagSet_</li> </ul> |                 |

Once you have created a PFW.exe shortcut (it appears as the last file at bottom of your screen)

- 1. Highlight the Shortcut & Right Click
- 2. Choose Copy
- 3. Close View (exit screen), so you are looking just at your Windows Desktop

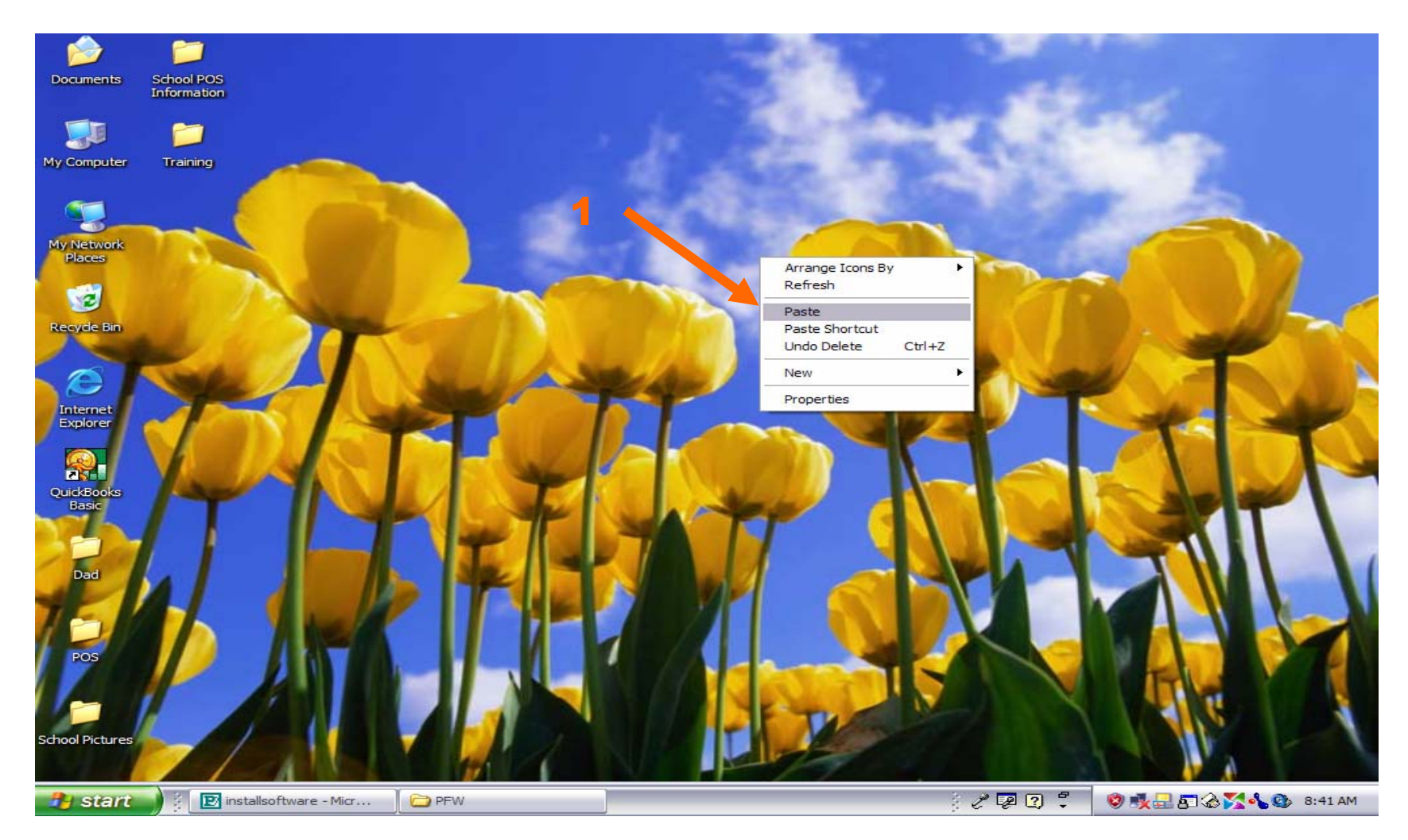

# Once your Windows Desktop,

- 1. Right Click anywhere
- 2. Choose Paste

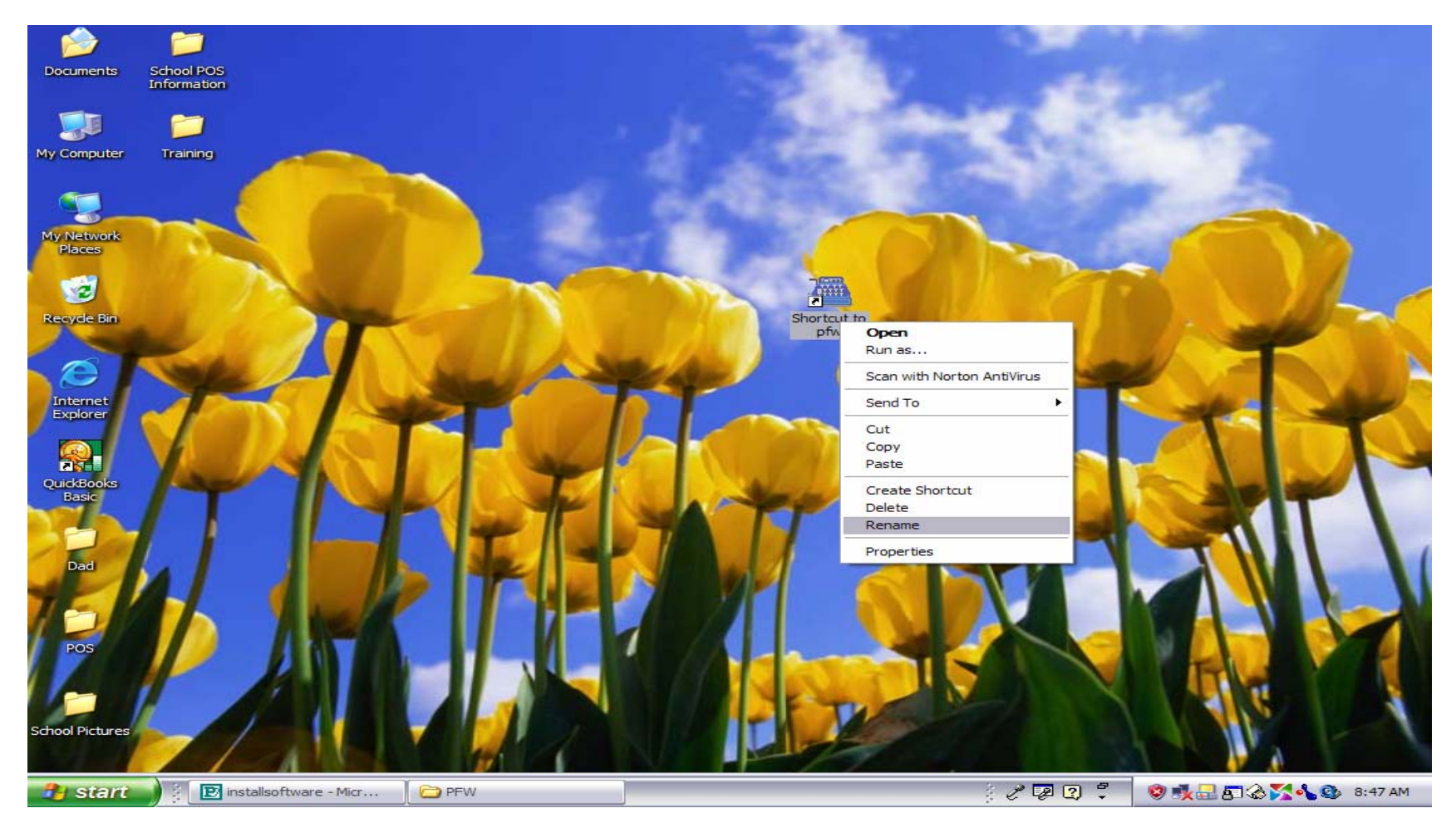

Once you have <u>pasted</u> the shortcut to **PFW.exe**,

- 1. Highlight & Right Click
- 2. Choose Rename

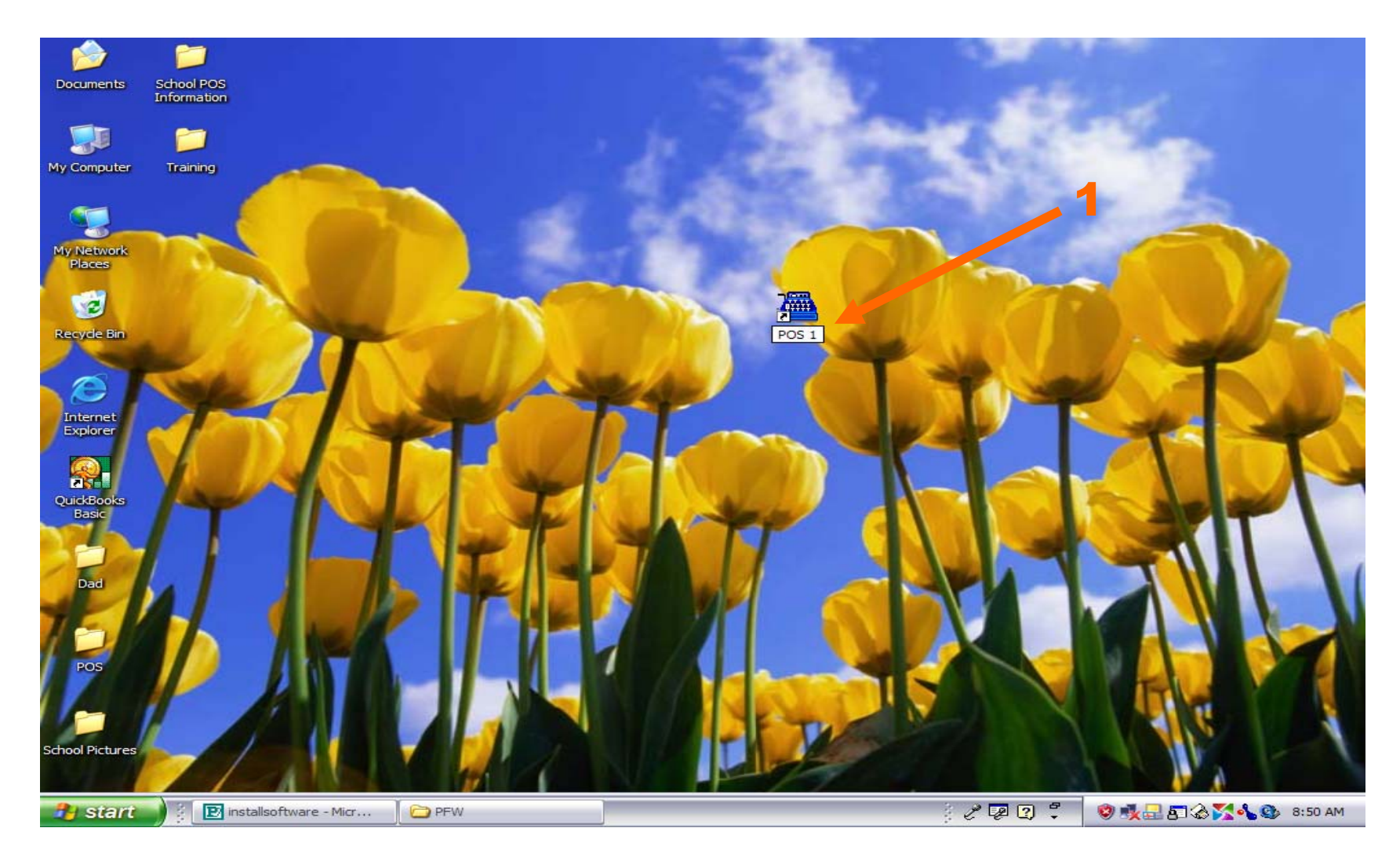

### 1. Rename the desktop shortcut to POS 1

- Double Click to Execute and test.....
- POS Network users should name other PC stations: POS 2, 3, 4 etc... (contact us on Network setups)

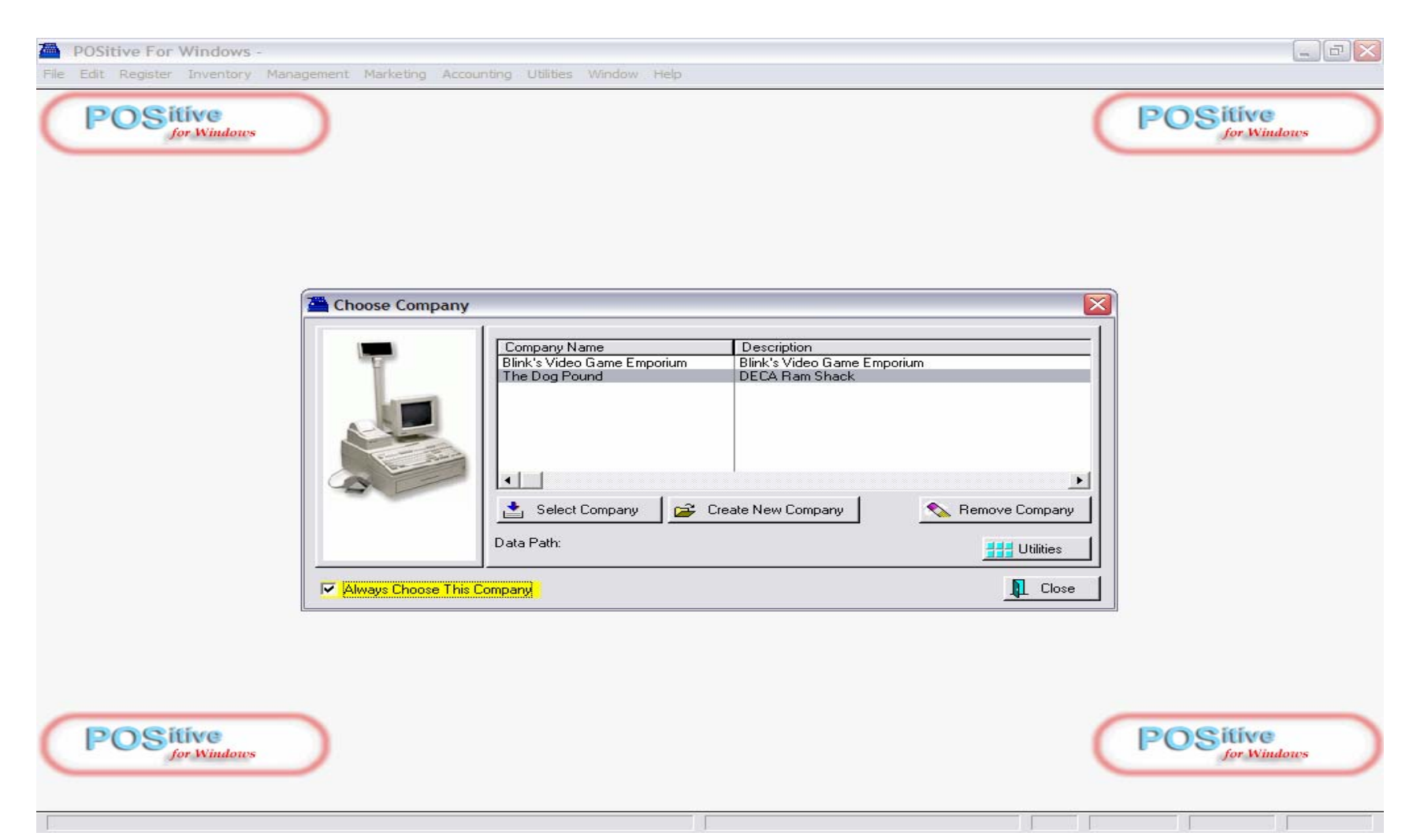

Once you have double-clicked your POS 1 shortcut, allow 30 seconds for program to load

- 1. In the choose **company screen**, highlight the 2nd line.
- 2. Check, Always Choose This Company
- 3. Click Select Company

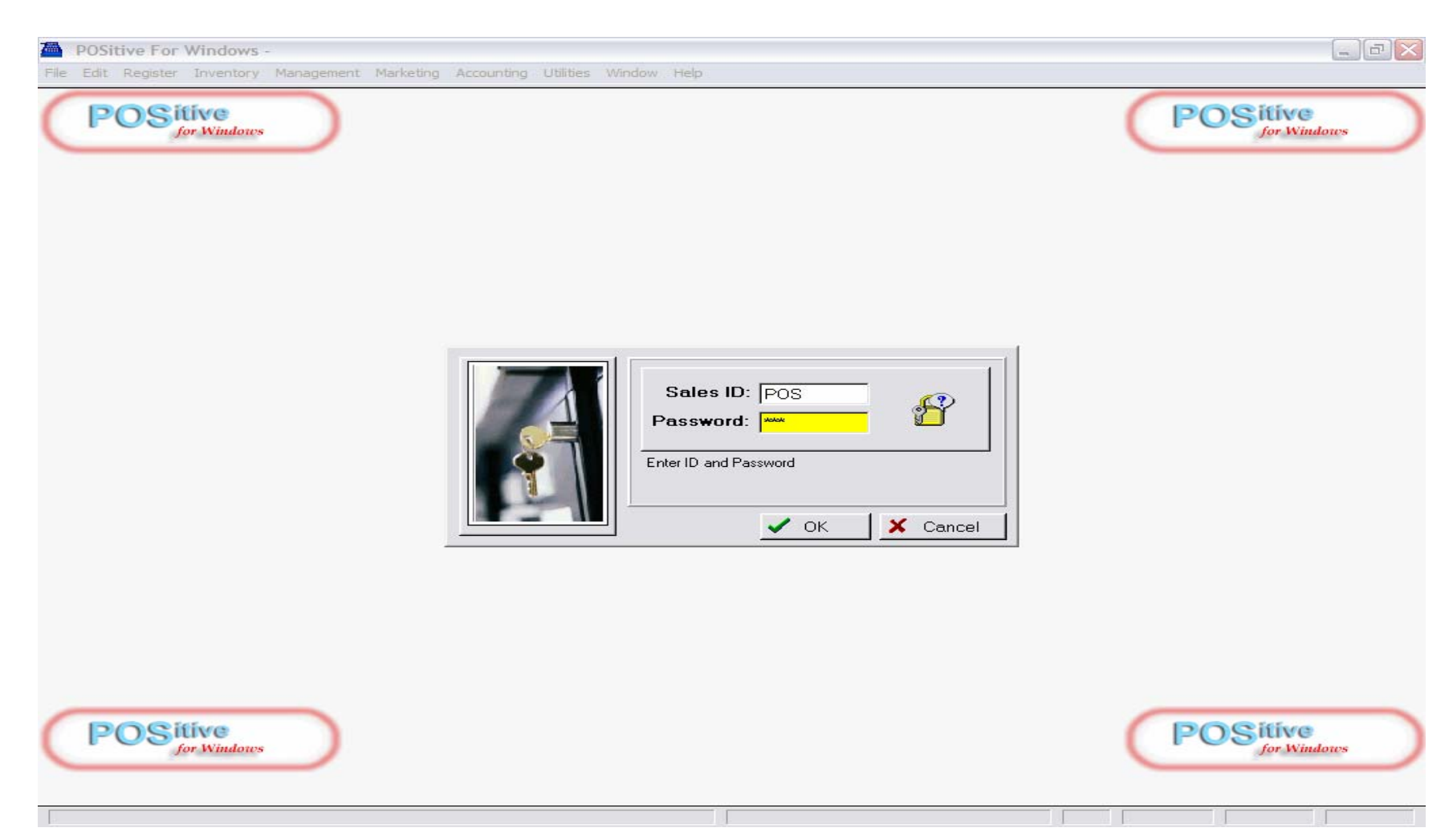

Once you have clicked Select Company, a Sales ID & Password screen appears:

- 1. For Sales ID: Type in **POS**, then click OK (or choose the ENTER or TAB keyboard button)
- 2. For Password: Type in **POS** (or choose the ENTER or TAB keyboard button)

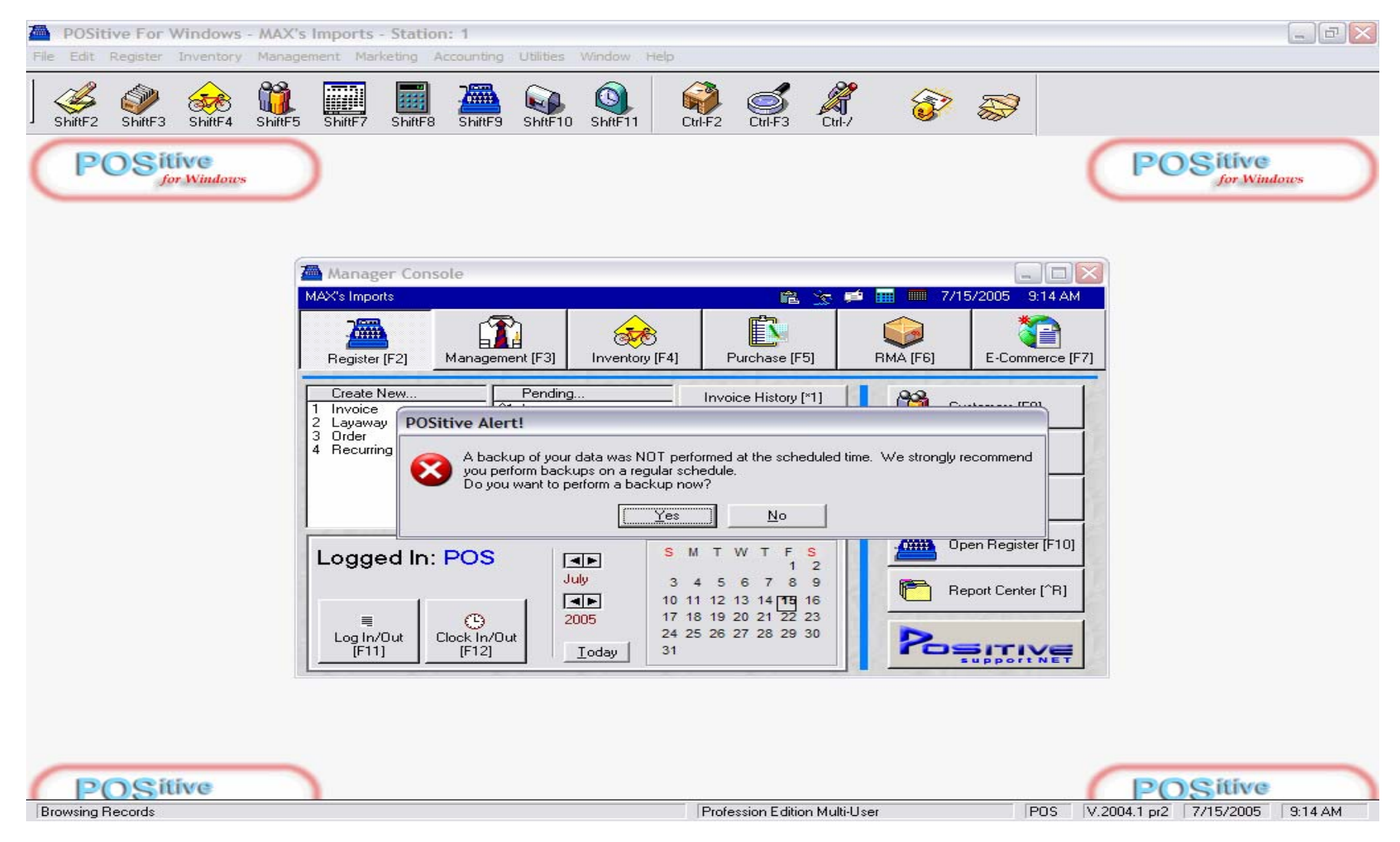

## Once you have logged into POS, a **POSitive Alert** screen appears:

- 1. Click YES to Backup and test this important feature
  - Congratulations, POS has backed your data files. It can auto-backup @ 1:00 am if POS is left on.
  - Please re-enter your ID: POS & Password: POS

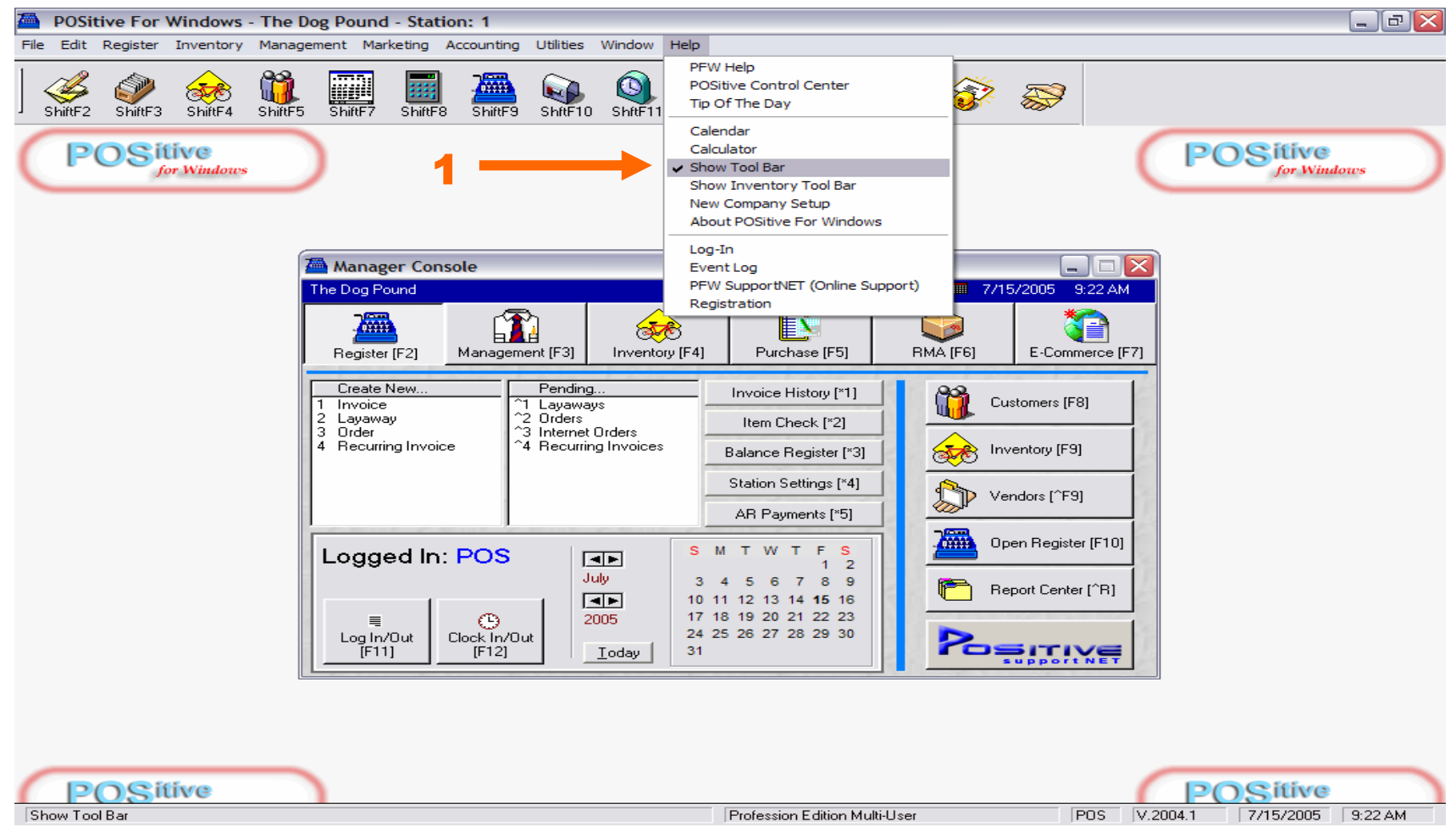

Once you have logged into POS, remove the graphic tool bar above by:

- 1. Click Help and Un-check Show Tool Bar
  - This will help create a less-busy look in your POS Console
  - Learn more about effective navigating in The POS Console in future lessons.